# Index

### Hauptseite

### Sicherheitsanweisungen

- Symbole
- Aufstellen
- Während des Betriebs
- Weitere Vorkehrungen

# Anweisung für den Gebrauch/Lagerung und Pflege von CD's

- Anweisung für den Gebrauch/Lagerung und Pflege von CD's
- Aufbewahrung der CD
- Aktualisieren des Firmware Flash Memory
- Systemanforderungen

### Einführung

Vorderseite Rückseite

### Störungssuche

- Probleme während der Aufzeichnung
- Hinweise bei Fehlermeldungen
- Falls Probleme auftreten L.

### Aufstellen

### Technische Daten

Installation des CD-R/RW Laufwerks

Kabelanschluß

Installieren des CD-Aufnahmeprogrammes

- Installieren des Treibers
- Installieren der Treibersoftware

### Symbole

Die folgenden grundlegenden Sicherheitsvorkehrungen sollen die Sicherheit der Benutzer gewährleisten und das Risiko von Sachschäden verringern. Bitte lesen Sie diese Angaben sorgfältig durch und befolgen Sie die Vorkehrungen stets, um eine ordnungsgemäße Nutzung des Gerätes sicherzustellen. Warnung / Vorsicht Warnung : Dieses Symbol kennzeichnet äußerst gefährliche Situationen. Wenn Benutzer dieses Symbol ignorieren und das Gerät in einer unzulässigen Weise benutzen, besteht die Gefahr ernsthafter Verletzungen oder Lebensgefahr. Vorsicht : Dieses Symbol kennzeichnet gefährliche Situationen. Wenn Benutzer dieses Symbol ignorieren und das Gerät in einer unzulässigen Weise benutzen, besteht die Gefahr von Sachschäden. Symbole Nichtbeachtung der mit diesem Symbol gekennzeichneten Anweisungen könnte zu Körperverletzungen oder Schaden an Geräten führen. Verboten Wichtig: Muß stets gelesen und verstanden werden Nicht auseinanderbauen Alle Änderungen und Modifikationen, die nicht ausdrücklich von einem qualifizierten und autorisierten Mitarbeiter genehmigt wurden, können die Verwirkung der Betriebsgenehmigung für dieses Gerät zur Folge haben. Vor jeder Benutzung sicherstellen, dass die Disk keinen Sprung aufweist. Wenn die Disk einen Sprung hat (besonders in der Nähe des Lochs in der Mitte), sollten Sie sofort eine Kopie anfertigen und mit der Kopie anstelle des Originals weiterarbeiten. Wird eine gesprungene Disk kontinuierlich weiter benutzt, wird sich der Sprung wahrscheinlich vergrößern und schließlich zu einem irreparablen Diskschaden führen. Verwenden Sie keine Disks von schlechter Qualität (d. h. illegale Produkte, verkratzte oder beschädigte Disks).

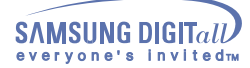

### Aufstellen

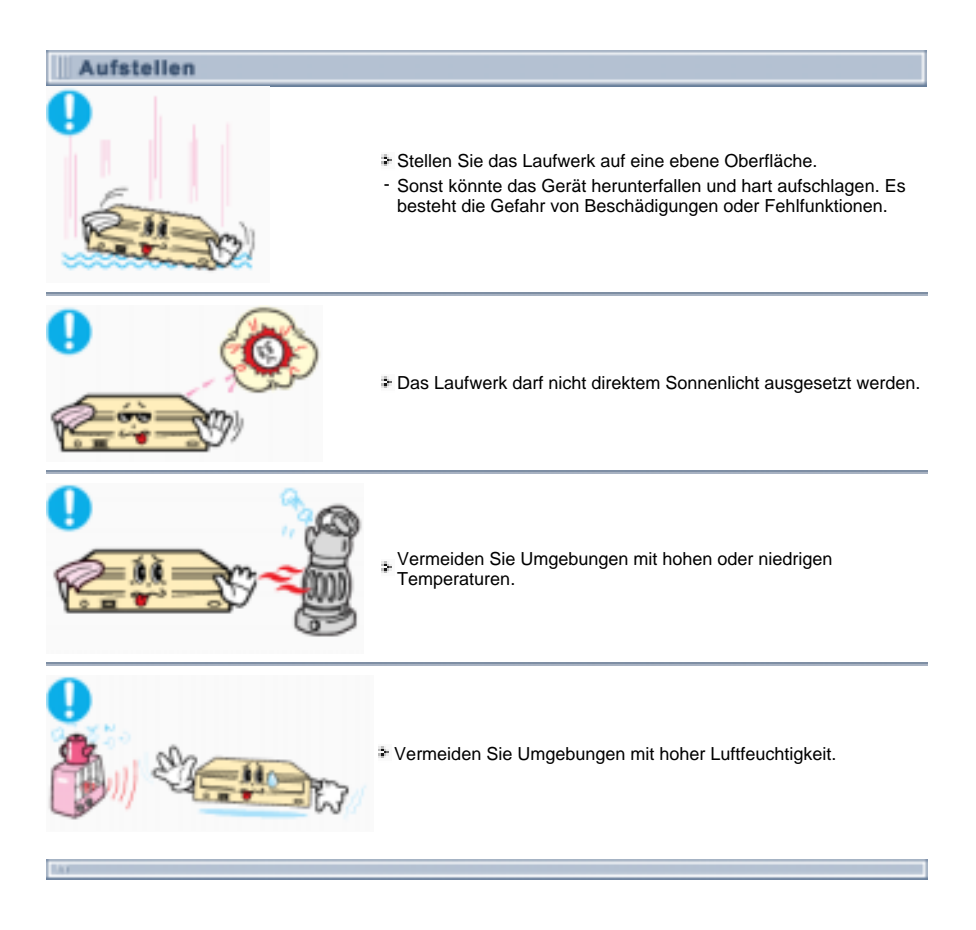

### Wahrend des Betriebs

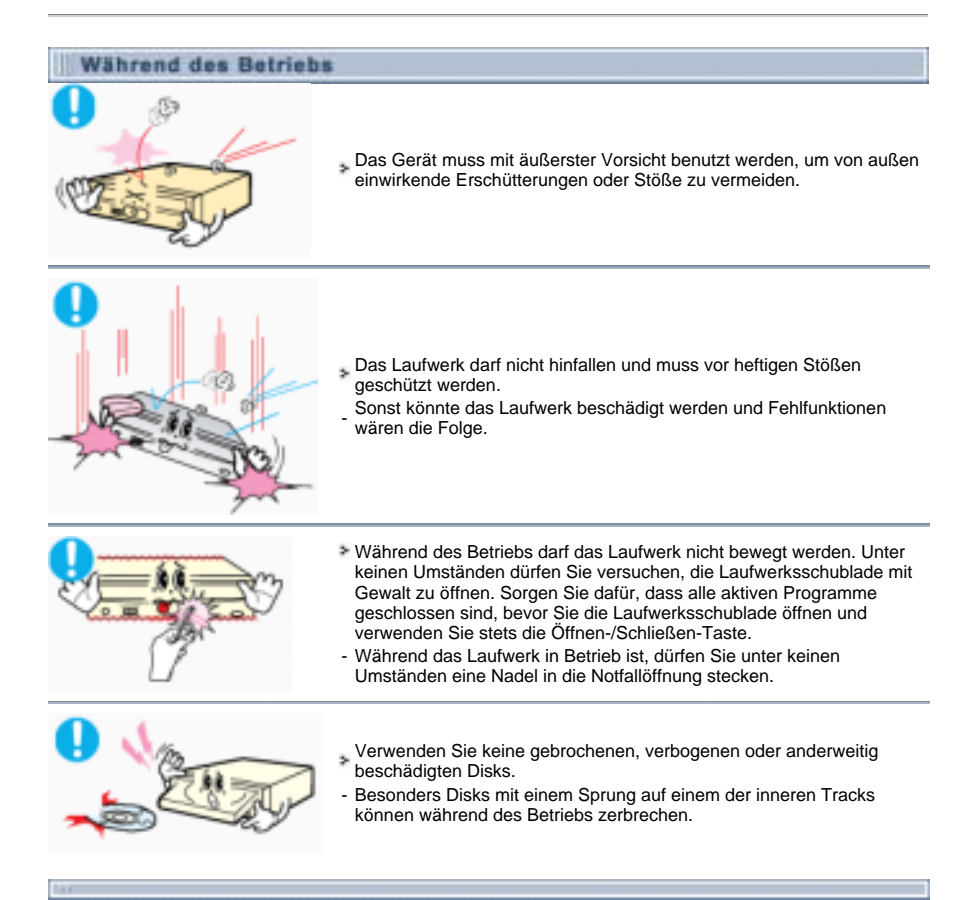

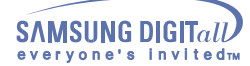

Weitere Vorkehrungen

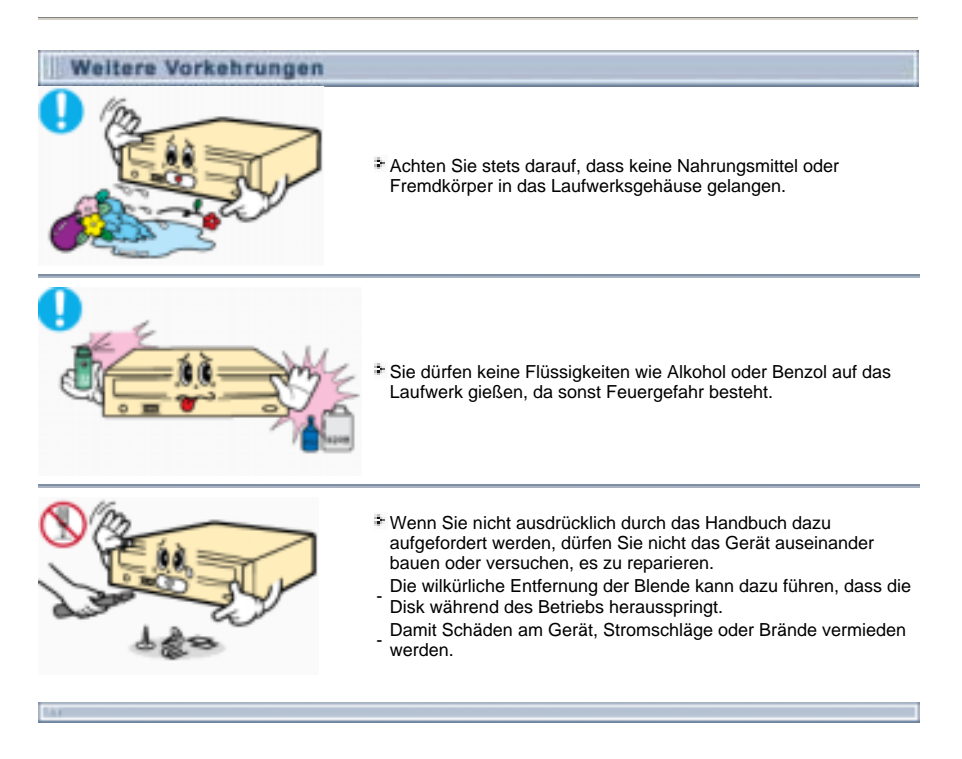

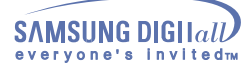

## Einfuhrung

### Vorderseite

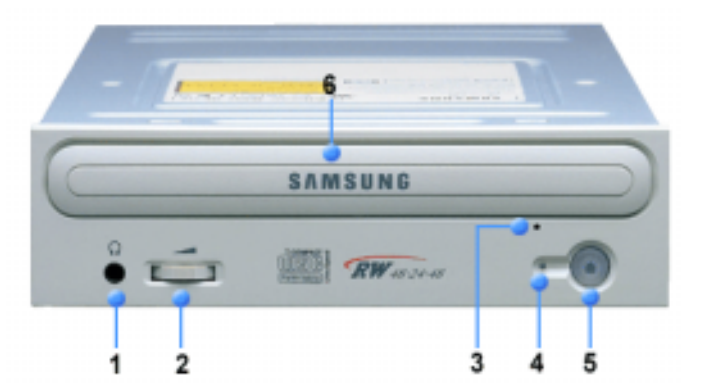

#### 1. Kopfhöreranschluß

An diese Buchse können Sie einen Stereo-Kopfhörer mit 3,6mm-Klinkenstecker anschließen.

### 2. Lautstärkeregler für Kopfhörer

Mit diesem Regler wird die Lautstärke des Kopfhörers eingestellt. Kopfhörerbuchse und Lautstärkeregler könnnen nur benutzt werden, wenn Sie die erforderlichen Software-Utilities installiert haben. Der Microsoft Windows Media Player kann beispielsweise verwendet werden.

### 3. Notöffnung

Wenn sich die Schublade nach dem Drücken der Taste Auf/Zu nicht öffnet, stecken Sie einen kleinen Metallstiff (z.B. von einer aufgebogenen Büroklammer) in dieses Loch, um die Schublade zu öffnen.

4. Lichtindikator

GRÜN: Lesen, ROT: Aufnahme

- 5. Auf/Zu-Taste.
- 6. CD-ROM-Schublade

Die CD-ROM-Schublade öffnet und schließt sich automatisch, wenn die Taste Auf/Zu gedrückt wird.

Design und Technische Daten können ohne Ankündigung geändert werden.

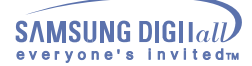

## Einfuhrung

### **Rückseite**

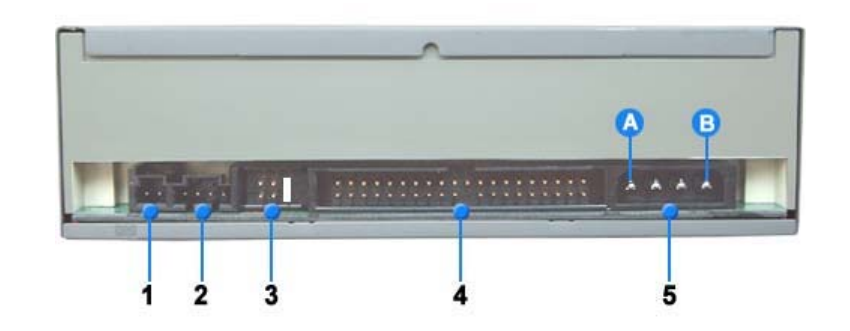

#### 1. Digital-Ausgang

Über diesen zweipoligen Anschluss können Sie eine Sound- bzw. MPEG-Karte, die Geräte mit einem digitalen Ausgang unterstützt, an das Laufwerk anschließen.

### 2. Sound-Ausgang

Über diesen vierpoligen Anschluss kann das Laufwerk mit einer Soundkarte verbunden werden. Diese Funktion ist in dieser Bedienungsanleitung nicht ausführlich beschrieben. Näheres entnehmen Sie bitte der Dokumentation Ihrer Soundkarte.

#### 3. Master/slave select terminal

Normalerweise ist die Jumperstellung vorkonfiguriert, siehe Abbildung unten. Überprüfen Sie, ob die Stellung mit der Abbildung übereinstimmt. Wenn das nicht der Fall ist, ziehen Sie den Jumper ab und setzen Sie ihn wie erforderlich.

### 4. Schnittstellenanschluss

An diesem Anschluss wird das CD-R/RW-Laufwerk über ein 40-poliges IDE-Kabel mit der IDE-Schnittstelle des Computers verbunden.

#### 5. Netzanschluss

Vierpoliger Stromanschluss. (A : +5V DC) (B : +12V DC)

### Installation des CD-R/RW Laufwerks

Nach dem Demontieren des PCs die Kabel am CD-R/RW anschließen, und danach erst wieder montieren.

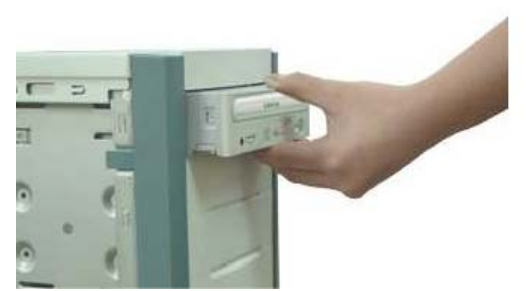

- 1. Je nach PC-Modell müssen eventuell Führungsschienen angebracht werden.
- 2. Wenn es notwendig ist, befestigen Sie auf beiden Seiten des Laufwerks je eine Führungsschiene.
- 3. Entfernen Sie die Deckklappe des Faches vom Gehäuse und installieren Sie das CD-R/RW Laufwerk.

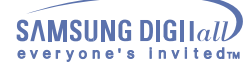

### Kabelanschluß

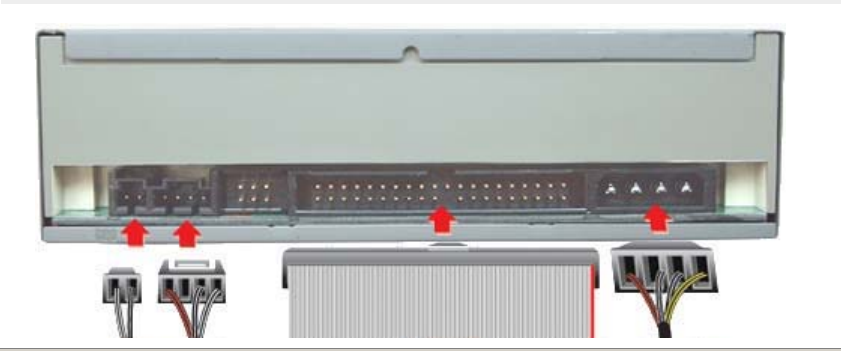

### 1. Stromkabelanschluß

Der Stromkabel (4 pin) im PC, mit der abgerundeten Ecken nach oben gerichtet, an den Stromversorgungsanschluß des CD-R/RW Laufwerks anschließen.

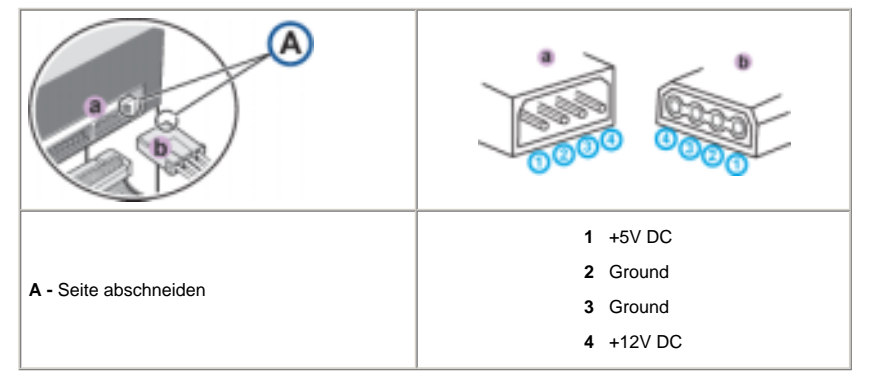

Notiz : Ein nicht richtig verbundener Stromkabel kann Probleme verursachen. Überprüfen Sie die Richtung des Stromanschlusses und die schräge Seite des CD-R/RW-Treibers bevor Sie verbunden haben.

### 2. Verbinden des E-IDE-Kabels

Stecken Sie den IDE-Kabel (40-pin) an die Festplatte und an die Schnittstelle ein. (Legen Sie die rote Kabelschnur neben Pin 1 an)

#### Bei Gebrauch eines E-IDE Kabels

Verbinden Sie den Kabel an den SL (Slave) des Master/Slave. Wählen Sie den Terminal auf der Rückseite des CD-R/RW-Treibers.

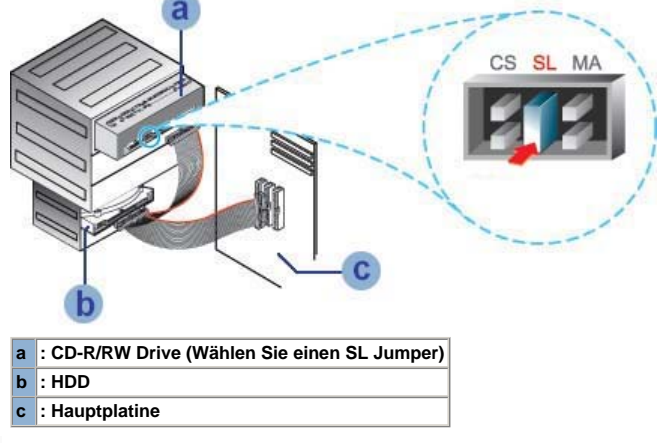

Beim Gerauch von zwei E-IDE-Kabel

\* Wenn nur ein CD-R/RW-Treiber vorhanden ist, wählen Sie den MA (Master).

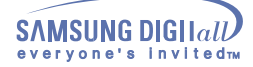

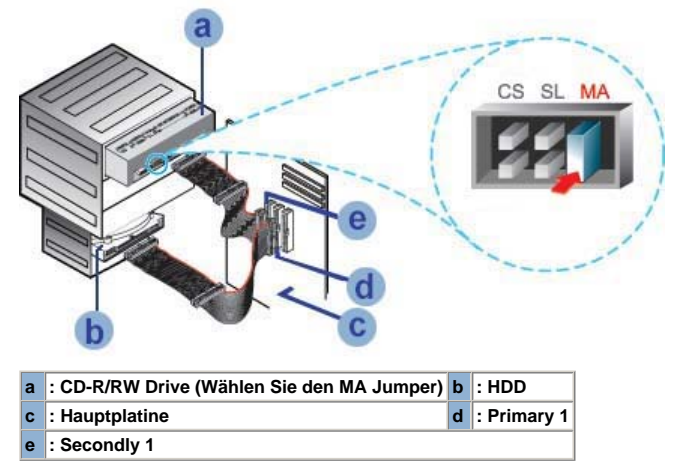

\* Wenn zwei CD-R/RW-Treiber vorhanden sind, wählen Sie den MA (Master)/SL(Slave).

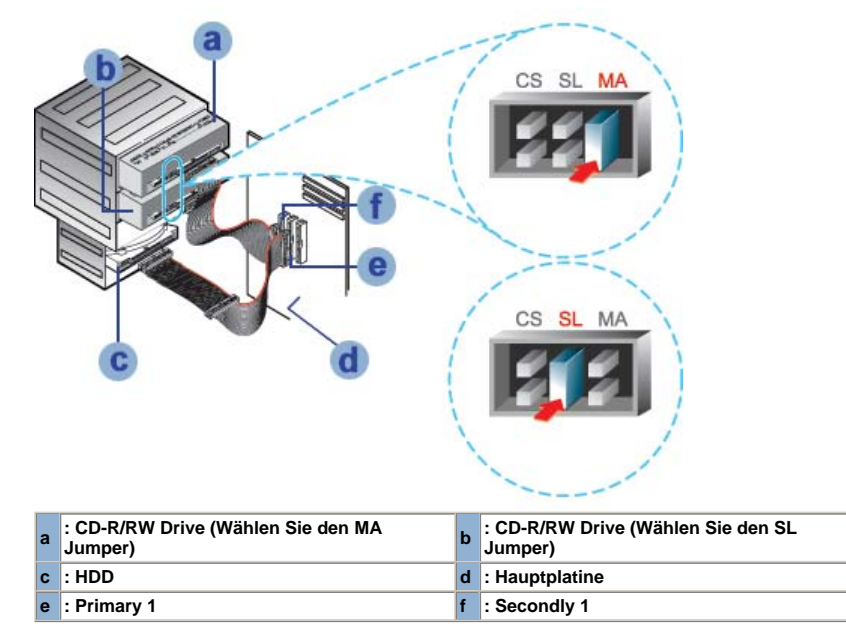

3. Installieren eines Jumpers auf der Master/Slave-Auswahl-Terminals.

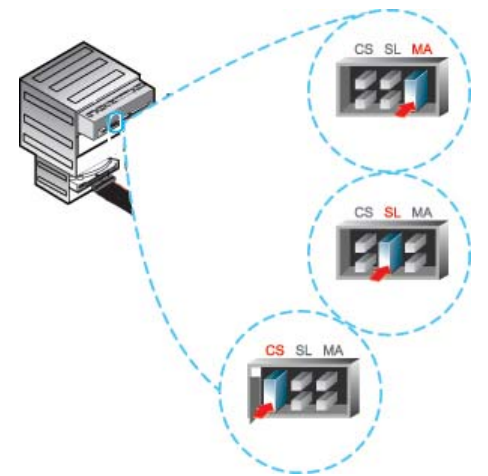

Verbinden Sie den Jumper auf der Rückseite des CD-R/RW-Treibers.

Wenn der Jumper mit dem MA (Master) verbunden ist, arbeitet es im Master Modus.

Wenn der Jumper mit dem SL (Slave) verbunden ist, arbeitet es im Slave Modus.

Wenn der Jumper mit CS (CSEL) verbunden ist, können Sie die Geräte kontrollieren, indem Sie die Signal-Schnittstelle CSEL des Hauptcomputers anwenden. (Normalerweise wird eine Verbindung mit MA empfohlen).

### 4. abelverbindung (Im Fall von Soundkartenanschluß)

- Eine Verbindung des CD-R/RW Laufwerkes und der Soundkarte erfolgt durch Einstecken des 4poligen Kabels in den Audio-Ausgangsanschluß des CD-R/RW Laufwerkes und in den Audio-Einganganschluß der Soundkarte.
- Bitte benutzen Sie einen digitalen Output-Anschluß für eine bessere Tonqualität. (Nur bei einer CAID-Anwendung möglich, die einen digitalen Output unterstützt.) Es ist möglich, daß eine gewöhnliche Soundkarte nicht anwendbar ist.

### Installieren des CD-Aufnahmeprogrammes

Um Daten mit dem CD-R/RW Laufwerk auf eine CD-R bzw. CD-RW aufzuzeichnen, müssen Sie zuerst das CD-Aufnahmeprogramm installieren. Für eine optimale Anwendung wird empfohlen, alle ähnlichen Software-rogramme zu deinstallieren bevor Sie mit der Installation beginnen.

- 1. Legen Sie die CD in dem CD-R/RW Laufwerk ein.
- Folgen Sie die Anweisungen, die auf dem Fenster erscheinen. Für weitere Detaile schauen Sie bitte im separaten Anweisungen nach.
- 3. Bewahren Sie die CD gut auf.

### Installieren des Treibers

Die Installation des Treibers funktioniert unter jedes Betriebssystem des Windows. Es werden keine zusätzliche Programme bei Windows 98/2000/ME/XP/NT4.0 benötigt. Sie können leicht erkennen, daß der CD-R/RW-Treiber korrekt detektiert wird. Zur Installation folgen Sie die nachstehenden Schritte:

- 1. Doppelklicken Sie auf "Mein Computer" auf ihrem Arbeitsplatz.
- **2.** Doppelklicken Sie auf die "Kontrollpanel"-Ordner.
- 3. Doppelklicken Sie auf "System".
- Klicken Sie auf die "Geräte-Manager"-Leiste.
- Erweitern Sie den CD-ROM-Pfad.
- Der Name SAMSUNG CD-R/RW SW \*\*\*erscheint auf dem Bildschirm.

SAMSUNG Geräte-Treiber ermöglicht Lesungen der Disketten im CD-R/RW-Treiber, jedoch können keine Aufnahmen in MS-DOS Umgebung gemacht werden; der Treiber befindet sich im D-Treiberpfad der CD-Nutzdiskette.

| Installieren der Treibersoftware                                                                                                    |  |  |  |  |  |
|----------------------------------------------------------------------------------------------------|--|--|--|--|--|
|                                                                                                    |  |  |  |  |  |
| Automatische Installation                                                                                                    |  |  |  |  |  |
| Der Gerätetreiber befindet sich im Ddriver-Ordner der Disk 'CD Record Utility' (CD-<br>Aufzeichnungsdienstprogramm), die beim Erwerb des Produkts mitgeliefert wird. |  |  |  |  |  |
| 1. Legen Sie die CD Record Utility-Disk ins CD-ROM-Laufwerk ein, und öffnen Sie den Ddriver-Ordner.                                                                  |  |  |  |  |  |
| 2. Starten Sie die Datei CDSETUP.EXE im Ordner Ddriver.                                                                                                    |  |  |  |  |  |
| Wenn die Einrichtung erfolgreich abgeschlossen wurde, klicken Sie auf die Schaltfläche OK, oder<br>drücken Sie die Eingabetaste.                                     |  |  |  |  |  |
| 4 Neustarten des Computers.                                                                                                    |  |  |  |  |  |
| > Manuelles Installieren                                                                                                    |  |  |  |  |  |
|                                                                                                    |  |  |  |  |  |
|                                                                                                    |  |  |  |  |  |
| <b>Z</b> . [SSCDROM.SYS] in diesen Ordner kopieren.                                                                                                    |  |  |  |  |  |
| [C:\ COPY D:Ddriver *. * C:\SAMSUNG] eingeben und dann EINGABE Taste drücken                                                                                         |  |  |  |  |  |
| [CONFIG.SYS] Datei bearbeiten.<br>DEVICE=C:\SAMSUNG\SSCDROM.SYS \D:SSCD000 /V eingeben.                                                                              |  |  |  |  |  |
| LAST DRIVE - Z DEVICE -C ::SAMSUNG SSCEROM/SYSD : SSCEROM V                                                                                                    |  |  |  |  |  |
| <ul> <li>[AUTOEXEC.BAT] Datei bearbeiten.</li> <li>C:\SAMSUNG\MSCDEX /D:SSCD000 eingeben.</li> </ul>                                                                 |  |  |  |  |  |
|                                                                                                    |  |  |  |  |  |

| C ISOMEN | IDANCERS INVESTIGATION |  |
|----------|------------------------|--|

5. Neustarten des Computers.

# Anweisung fur den Gebrauch /Lagerung und Pflege von CD's

### Anweisung f ür den Gebrauch/Lagerung und Pflege von CD's

Dies ist eine Anmerkung zur Vermeidung von Schäden an Ihren CDs. Bitte beachten Sie die folgenden Hinweise.

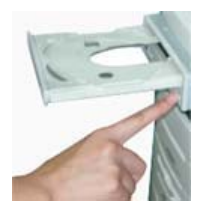

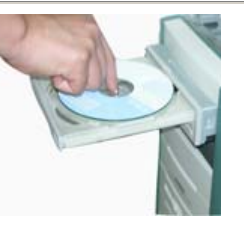

- 1. Starten des Computers.
- 2. Nach dem Hochfahren des PCs, drücken Sie dieTaste zum Öffnen/Schließen des CD-Faches.
- Nach dem Einschieben der Disc(CD) drücken Sie die Taste zum Öffnen/Schließen. Het indicatorlichtje 3. gaat aan.
- damit die Disc-Schublade sich schließt.
- Die CD wird abgespielt.

### Wiedergabe von Audio CDs

Starten Sie das CD-Wiedergabeprogramm, das mit der Soundkarte geliefert wurde. Oder starten Sie das CD-Wiedergabeprogramm von WINDOWS. Durch Einstecken des Kopfhörers in den Kopfhöreranschluß können Sie Musik hören.

Wenn Sie die digitale Wiedergabeoption in allen Versionen von Windows Media Player wählen, ist kein Ton für das Kopfhörerterminal des Produkts verfügbar.

### Anweisung fur den Gebrauch /Lagerung und Pflege von CD's

### Aufbewahrung der CD

Bei Berührung der Discoberfläche oder bei Flecken- oder Staubbedeckung der Disc kann eine Funktionsstörung auftauchen.

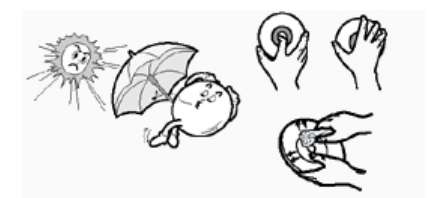

- 1. Nicht unter direkten Sonnenstrahleneinfluß aussetzen.
- 2. Auf einen temperierten und ebenen Platz legen.
- 3. Kein Kratzer, keine Aufkleber...usw. auf der CD.
- 4. Die CD nicht zu stark pressen oder fallen lassen.
- 5. Die CD-Oberfläche nicht berühren, sondern nur am Rand anfassen.
- 6. Mit einem weichen Tuch die CD von innen nach außen zum Rande leicht abwischen.
- $7_{*}$  Lassen Sie nicht das Gehäuse der Diskette offen, wenn Sie sie nicht benutzen.

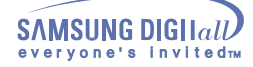

### Anweisung fur den Gebrauch /Lagerung und Pflege von CD's

### Aktualisieren des Firmware Flash Memory

Das Produkt Firmware kann aktualisiert werden, indem man das aktuelle Programm von den folgenden Web site downloaded: Http://samsung-ODD.com Http://samsung.com

### Anweisung fur den Gebrauch /Lagerung und Pflege von CD's

### Systemanforderungen

Bevor Sie das CD-R/RW Laufwerk installieren, sollten Sie sich unbedingt vergewissern, daß Ihr Computer die nachstehenden System-Anforderungen erfüllt.

| Betrifft.                            | Beschreibung                                                                               |  |  |
|--------------------------------------|--------------------------------------------------------------------------------------------|--|--|
| Art des Computers                    | Intel Pentium II (oder höher), 64MB of RAM (oder mehr) mit einem E-IDE Interface           |  |  |
| Freier Speicherplatz<br>(Festplatte) | Espace libre représentant au moins deux fois le volume des données qui<br>seront à écrire. |  |  |
| Windows Version                      | Windows 98/2000/ME/XPNT4.0 (oder höher)                                                    |  |  |

Festplatte

- Aufzeichnen von einem Netzlaufwerk
- Aufzeichen vom CD-ROM

Wenn Sie während der Aufzeichnung Probleme haben, folgen Sie die nachstehenden Anweisungen.

#### Festplatte

hat

- 1. Überprüfen ob ein Fehler in der Originaldatei besteht.
- 2. Optimieren der Festplatte durch das Benutzen Defragmentierungsfunktion von WINDOWS.
- START/PROGRAMME/ZUBEHÖR/SYSTEMPROGRAMME/DEFRAGMENTIERUNG
- Falls Sie eine komprimierte Festplatte als Original benutzen dekomprimieren Sie die Festplatte zuerst.
- 4. Reservieren Sie doppelt soviel Speicherplatz auf der Festplatte wie Ihre größte aufzuzeichnende Datei

5. Falls man mehr als 1000 kl. Dateien aufzeichnen will, ist wie folgt vorzugehen:

- Zuerst eine Imagedatei erstellen und dann die Imagedatei aufzeichnen. Wie eine Imagedatei erstellt wird, finden Sie in der Beschreibung der aufzeichnungssoftware. Beim Aufzeichnen die niedrigste Aufzeichnungsgeschwindigkeit wählen.
- ٠
- Kleinen Datein komprimieren und diese komprimierten Dateien aufzeichnen.

#### Aufzeichnen von einem Netzlaufwerk

1. Bei Verschmutzungen der von Netzlaufwerksinhalten den Netzlaufwerksinhalt zuerst auf das lokale Festplattenlaufwerk kopieren und erst danach aufzeichnen.

#### Aufzeichen vom CD-ROM

- 1. Bei verschmutzen Original-CDs diese zunächst säubern und erst danach aufzeichnen.
- 2. Beim Original-CD im schlechten Zustand, zuerst eine Imagedatei erstellen und danach die Imagedatei aufzeichnen
- Überprüfen Sie die "Speed-Down" Funktion des CD-ROM Laufwerkes. 3. Wenn diese vorhanden ist, empfehlen wir mit einer niedrigen Geschwindigkeit aufzuzeichnen oder eine Imagedatei auf der Festplatte zu erstellen und danach von Festplatte aufzuzeichnen.
- Wenn die Datenübertragungsgeschwindigkeit des CD-ROM Laufwerkes langsamer als die Aufzeichnungsgeschwindigkeit des CD-R/RW Laufwerkes ist, sollte die niedrigere Geschwindigkeit als Aufzeichnungsgeschwindigkeit gewählt werden.

| *  | Hinweise bei Fehlermeldunge |
|----|-----------------------------|
| *  | Erklärung der Begriffe      |
| 30 | Empfohlene CD's             |

#### Hinweise bei Fehlermeldungen

Alle CD-R bzw. CD-RW Treiber zeichnen die Daten, die auf die CD gebrannt werden sollen, mit einem Laser auf.

Wenn die CD beschädigt ist, bzw., die Aufzeichnung nicht möglich ist, können Sie erst fortfahren, nachdem der Fehler behoben worden ist.

Es wird empfohlen, den CD-R bzw. CD-RW folgendermaßen einzustellen.

en

- 1. Lassen Sie das Programm nicht mit anderen Programmen gemeinsamlaufen. Der Bildschirmschoner darf auch nicht in Betrieb gesetzt werden.
- Menn während der Aufzeichnung bzw. des Löschen der Dateien mit dem CD-RW Treiber andere Programme mitlaufen, so kann der Buffer Under-Run erscheinen.
- Verbinden Sie keine externen Geräte am PC während die Dateien aufgezeichnet werden.
- Menn ein anderer Benutzer auf Ihrem Drucker über einem Netzwerk zugreift, während Sie Dateien aufzeichen, können Fehler entstehen
- 3 Entfernen Sie die Auto-Run Funktion auf der CD.
- # Wenn Sie eine CD einlegen, die eine Auto-Run Funktion hat, kann während der Aufzeichnung bzw. des Löschen der Dateien Fehler entstehen.
- Wie Sie die Auto-Run Funktion streichen bzw. anwählen Streichen(Anwählen) der Auto-Run Funktion be

[START > EINSTELLEN SYSTEMSTEUERUNG > SYSTEM > GERÄTE MANAGER > CD-ROM EINSTELLUNG]

#### A Speichern Sie als Bilddatei, wenn Sie viele kleine Dateien aufzeichnen wollen.

- Wenn Sie viele kleine Dateien aufzeichnen wollen, so kann die Übertragungsgeschwindigkeit des PCs beeinträchtigt werden. Obwohl die Justlink-Funktion öfters angetrieben wird, kann sich die Qualität der Aufzeichnung vermindern
- Wenn Sie eine CD kopieren wollen, brauchen Sie keinen zusätzlichen Platz auf der Festplatte. Bei Bilddateien jedoch müssen die Dateien auf der Festplatte kopiert werden, damit sie danach auf die CD aufgezeichnet werden können. Für diese Funktion braucht die Festplatte mindestens 700 MB Platz.
- Benutzen Sie eine E-IDE Kabel, die höchstens 46 cm Länge hat.
- III Bei E-IDE Kabel, die länger als 46cm sind, kann nicht garantiert werden, dass die Daten fehlerlos übertragen werden.
- 6. Benutzen Sie einen Aufzeichnungsprogramm.
- # Für die Installation der Software müssen Sie darauf achten, dass vorher die ältere Version bzw. andere Aufzeichnungsprogramme gelöscht werden
- Nach dem Löschvorgang sollten Sie den PC herunterfahren und neu anbooten
- III Bitte benutzen Sie nur die Software CD (Nero Burning Rom / Roxio Easy CD Creator), die von uns mitgeliefert wurde. Eine gemeinsame Benutzung mit anderen Softwares können Fehler ausrufen
- 7. Durch die Verwendung von Aufnahmemedien (leere CD-R/RWs), die nicht mit der Firmware registriert sind, kann es zur Beeinträchtigung der Aufnahmequalität kommen. Verwenden Sie bitte daher nur Disks der empfohlenen Marken und achten Sie darauf, dass Sie zur Sicherung wichtiger Daten die Qualität nach der Aufnahme überprüfen. (Samsung übernimmt keine Verantwortung für während der Sicherung verloren gegangene Daten.)
- I Alle Medien, die sich nicht auf der Liste unterstützter Medien befinden, werden durch unsere regelmäßigen Firmware-Aktualisierungen unterstützt

#### Erklärung der Begriffe

#### 1. Was bedeutet Buffer Under-Run?

- Jeder CD-R bzw. CD-RW Treiber zeichnet die Daten auf, die der HOST PC bestimmt. Wenn der Buffer zeitweise leer ist können keine Dateien aufgezeichnet werden und Fehlermeldungen erscheinen
- 2. Was bedeutet Auto-Run?
- Wenn die CD in dem Treiber eingelegt wird, so führt das Operationssystem die Autorun.inf Datei auf der CD automatisch aus
- 3. Was bedeutet Justlink
- Der Buffer überprüft, ob Daten vorhanden sind, während die Aufzeichnung stattfindet. Wenn der Buffer leer ist, so bleibt er auf dieser Adresse (Position) stehen, bis der Buffer wieder mit neuen Daten gefüllt wird und die Aufzeichnung wird fortgefahren. Mit diesem Prinzip können Buffer Under-Run Probleme vorgebeugt werden.

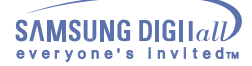

### Empfohlene CD's

MCC, RITEK, CMC, SKC, BEALL, PRODISK, MAXELL, ACER, MPO, FUJI, TAIYO YUDEN, TDK, CD-R GIGA, PLASMON CD-RW CD-RW : RICOH , RITEK , MCC , PRODISK , SKC , CMC, ACER (1X - 4X) H/S-RW : RICOH , CMC , RITEK , ACER , PRODISK , SKC (10X) CMC , RITEK (16X) U/S RW : MCC , RITEK (24X, 32X) Allgemeine DMA Installationshinweise für Windows 98/Me Wichtig! Bitte lesen Sie zuerst diesen DMA Installationshinweis, bevor Sie das CD-R/RW Laufwerk installieren. Über die DMA Installation Um stabiles Schreiben mit hoher Geschwindigkeit zu gewährleisten ist unbedingt der DMA Übertragungsmodus für das E-IDE/ATAPI Interface erforderlich. Wir emfehlen den DMA Modus für die schnelle Aufnahme. DMA Einstellung Bevor Sie ihr CD-R/RW Laufwerk installieren, empfehlen wir Ihnen Ihren PC im DMA Modus zu setzen. Den DMA Übertragungsmodus unter Windows Betriebssystem können Sie wie folgt einstellen. (Windows 98/ME) + Öffnen der Systemsteuerung + Klicken auf Einstellungen + Überprüfen des DMA-Feldes + Öffnen System Icon + Auf OK klicken + Auswählen des Gerätemanagers + Erweitern des CD-ROM Icon + Neustarten des PCs + Auswählen Ihres CD-Laufwerkes Windows 2000/XP Gehen Sie auf GITART->EINSTELLEN-SYSTEMSTEUERUNG->SYSTEM>GERÄTE MANAGER>IDEATA/ATAPI CONTROLLER> DEFAULT/ASSISTANT IDE CHANNEL ADVANCED INFORMATION damit Sie den DAM Modus einstellen können]

| Problem                                                                                                    | Ursache / Abhilfe                                                                                                    |  |  |  |
|----------------------------------------------------------------------------------------------------|----------------------------------------------------------------------------------------------------|--|--|--|
| Das CD-R/RW Laufwerk wird                                                                                                    | Überprüfen des Strom-, Audio- und E-IDE Kabel.                                                                                                    |  |  |  |
| Nach dem Einbau des CD-R/RW                                                                                                    | Auswechseln des E-IDE Kabels (Möglichst am anderen E-IDE Port verbinden ).                                                                                                    |  |  |  |
| Geschwindigkeit des PCs.                                                                                                    | Überprüfen der Master/Slave Einstellung.                                                                                                    |  |  |  |
| Das CD-R/RW Laufwerk wird<br>unter DOS (nur Lesen möglich)<br>nicht erkannt.                                                               | Den DOS-Treiber wieder neu installieren, oder eine neue Version<br>des Treibers von der Samsung Homepage herunterladen und<br>installieren.<br>- Http://samsung-ODD.com<br>- Http://samsung.com                                                                                                    |  |  |  |
| Das CD-R/RW Laufwerk wird<br>unter WINDOWS nicht erkannt.                                                                                  | Dieses kann auftreten bei einer fehlerhaften Windows Installation.<br>Dann sollte WINDOWS neu installiert werden.                                                                                                    |  |  |  |
| Kein Ton beim Abspielen einer<br>CD                                                                                                    | Überprüfen des Audiokabels, ob er richtig mit dem CD-R/RW<br>Laufwerk (Audioausgang) und der Soundkarte (CD IN)<br>angeschlossen ist.                                                                                                    |  |  |  |
|                                                                                                    | Überprüfen der Funktionalität der Soundkarte                                                                                                    |  |  |  |
|                                                                                                    | Lautstärke verändern durch den Soundregler.                                                                                                    |  |  |  |
|                                                                                                    | Starten Sie das CD-Wiedergabeprogramm, das mit der Soundkarte<br>geliefert wurde.<br>Oder starten Sie das CD-Wiedergabeprogramm von WINDOWS.<br>Durch Einstecken des Kopfhörers in den Kopfhöreranschluß können<br>Sie Musik hören.                                                                                   |  |  |  |
|                                                                                                    | Wenn Sie den Digital Modus bei der Tonwiedergabe des CD Audio<br>Programms im Medien Player von Windows ME/XP anwählen,<br>können Sie keinen Kopfhörer anwenden.                                                                                                    |  |  |  |
| Die CD wird nicht erkannt und<br>die Geschwindigkeit verlangsamt<br>sich.                                                                  | Installieren der neuesten Version des Treibers ( z.B. aus dem Internet ).                                                                                                    |  |  |  |
| Der CD-Fach, öffnet sich nicht.                                                                                                    | Überprüfen der Stromzufuhr, ob der Stromkabel richtig angeschlossen ist                                                                                                    |  |  |  |
|                                                                                                    | Obwohl das Gerät eingeschaltet ist, läßt sich der CD-Fach nicht<br>öffnen. Einen kleinen Stift (z.B. Büroklammer) in die Notöffnung<br>stecken und stark drücken. Der Fach öffnet sich.                                                                                                    |  |  |  |
| Beim Benutzen S/W MPEG treten<br>ständig Unterbrechungen der                                                                               | Verkleinern die Wiedergabebildfläche auf dem Bildschirm.                                                                                                    |  |  |  |
| Video CD Wiedergabe auf, und<br>die Geschwindigkeit ist zu<br>langsam.                                                                     | Überprüfen der Auflösungsstufe des Bildschirms. Gegebenenfalls<br>die Auflösungsstufe in der Systemsteuerung von WINDOW<br>verändern.                                                                                                    |  |  |  |
| Anzeige " keine CD vorhanden"<br>trotz eingelegter Disc.                                                                                   | Wenn die Starttaste zu schnell gedrückt wird, kann der Computer<br>die Disc nicht erkennen. In diesem Fall öffnen und schließen der<br>Schublade und erneut versuchen.                                                                                                    |  |  |  |
|                                                                                                    | Reinigen der CD und erneut versuchen.                                                                                                    |  |  |  |
| CD-RW Laufwerk wird nach dem<br>Anschluß an eine Soundkarte<br>nicht erkannt.                                                              | Das ist möglich, weil die Soundkarte eine Schnittstelle mit AT-BUS haben könnte. Schließen Sie das CD-R/RW Laufwerk am System E-IDE Interface an.                                                                                                    |  |  |  |
| Mit der IN CD k önnen Sie die<br>Diskette herausnehmen.                                                                                    | Klicken Sie auf die rechte Maustaste auf dem TRAY -ICON (untere<br>rechte Seite des Menü-Bars auf dem Monitor) und dann wählen Sie<br>"Eject" an, um die CD herauszunehmen.                                                                                                    |  |  |  |
|                                                                                                    | Wählen Sie den Treiber auf dem Windows Explorer an, wo sich die<br>Datei befindet.<br>Klicken Sie auf die rechte Maustaste und wählen Sie "Eject" an, um<br>die CD herauszunehmen.                                                                                                    |  |  |  |
| Bei NERO oder Easy CD Creator-<br>Aufnahmen werden die Dateien<br>nicht auf den CDs beschriftet,<br>sondern Bilddateien werden<br>kreiert. | Diese Erscheinung entsteht, wenn Sie bei der Aufnahmefunktion<br>anstatt SW-252, das System für den "Image-Recorder" anwählen.<br>In diesem Fall suchen Sie einen Recorder auf dem oberen Teil der<br>NERO oder Easy CD Creator im Menü-Bar aus. Danach suchen Sie<br>sich SW-252 von der Recorder-Auswahl Maske aus. |  |  |  |
|                                                                                                    | Wenn Sie die Software installieren, muss sie erst nach der<br>Installation des ROM Treibers stattfinden. Ansonsten werden die<br>Dateien als Bilddatei verarbeitet.                                                                                                    |  |  |  |
| Der Recorder erkennt nicht die<br>CD.                                                                                                    | Gehen Sie auf die ODD Service Homepage und downloaden Sie die<br>neuste Software-Version. Danach k ö nnen Sie die gesamte<br>Software neu installieren.<br>- Http://samsung-ODD.com<br>- Http://samsung.com                                                                                                    |  |  |  |

# **Technische Daten**

SAMSUNG ist dauernd bestrebt, ihre Erzeugnisse zu verbessern. Dadurch ändern sich Design und Bedienungsanweisungen jederzeit ohne vorherige Ankündigung.

### Technische Angaben

| SEKTIONEN           |                           | SW-252B                                                                                                    |                                                   |                                                                                                    |  |
|---------------------|---------------------------|----------------------------------------------------------------------------------------------------|---------------------------------------------------|----------------------------------------------------------------------------------------------------|--|
|                     |                           | CD-RW                                                                                                    |                                                   |                                                                                                    |  |
| VERWENDBARE CD      | Lesen                     | CD-DA(Audio), CD-ROM, CD-ROM XA, CD-Plu<br>CD-Extra, Photo-CD(Single, Multi-session),<br>Video CD ready, Enhanced CD, CD-I/FMV, CD<br>CD-RW, CD-TEXT |                                                   |                                                                                                    |  |
|                     | Löschen                   | CD-RW                                                                                                    |                                                   |                                                                                                    |  |
|                     | Durchmesser               | 120 mm oder 80 mm                                                                                                    |                                                   |                                                                                                    |  |
| LEISTUNGSDATEN      | Datenübertr<br>agungsrate | Aufnehmen                                                                                                    | CD-R:                                             | 7800 KB/sek. (52X),<br>7200 KB/sek. (48X),<br>6000 KB/sek. (40X),<br>4800 KB/sek. (32X),<br>3600 KB/sek. (24X),<br>1800 KB/sek. (24X),<br>1800 KB/sek. (12X),<br>2400 KB/sek. (16X),<br>600 KB/sek. (4X) |  |
|                     |                           |                                                                                                    | High S<br>Low Sj                                  | 3600 KB/sek. (24X)<br>speed Writing DISC:<br>1500 KB/sek. (10X)<br>2400 KB/sek. (16X)<br>peed Writing DISC:                                                                                              |  |
|                     |                           |                                                                                                    |                                                   | 600 KB/sek. (4X)                                                                                                    |  |
|                     |                           | Lesen                                                                                                    | CD-ROM:                                           | CAV 52X                                                                                                    |  |
|                     |                           |                                                                                                    | CD-R:                                             | CAV 40X                                                                                                    |  |
|                     |                           |                                                                                                    | PIO Modus 4:16<br>Multiword DMA<br>Ultra DMA mode | 5,6MB/sek,<br>Modus 2:16,6MB/sek,<br>e 2:33,3MB/sek                                                                                                    |  |
|                     | Zugriffszeit              | 110ms                                                                                                    |                                                   |                                                                                                    |  |
|                     | Datenprellblock           | 8MB/2MB                                                                                                    |                                                   |                                                                                                    |  |
|                     | Laser                     | Halbleiter Laser<br>Getriebemotor                                                                                                    |                                                   |                                                                                                    |  |
|                     | Schiebermotor             |                                                                                                    |                                                   |                                                                                                    |  |
|                     | Spindelmotor              | Brushlessm                                                                                                    |                                                   |                                                                                                    |  |
|                     | Ladevorgang               | Schublade,                                                                                                    | ject)                                             |                                                                                                    |  |
| FEHLERR             | ATE                       | Modus 1: 1 block/10 <sup>-12</sup> , Modus 2: 1 block/10 <sup>-9</sup>                                                                               |                                                   |                                                                                                    |  |
| FRONTPLATTE         | Auswurftaste              | Automatisch Auswerfen oder Einlegen                                                                                                    |                                                   |                                                                                                    |  |
|                     | Indicator                 | Play / Leser                                                                                                    | (GRÜN) , Opera                                    | ation LED                                                                                                    |  |
|                     | Kopfhörerausgang          | Stereoklinkenstecker(Ø 3,6 mm) 0,65 ± 20% (vrms) 33<br>ohm                                                                                           |                                                   |                                                                                                    |  |
|                     | Lautstärkeregler          | Drehregler                                                                                                    |                                                   |                                                                                                    |  |
| RÜCKSEITE           | Stromversorgung           | +5 VDC: 1,5 A (RMS), +12 VDC: 1,5 A (RMS)                                                                                                    |                                                   |                                                                                                    |  |
|                     | Schnittstellenverbinder   | ATAPI BUS (E-IDE)                                                                                                    |                                                   |                                                                                                    |  |
|                     | Audio Output              | Lijn uit 0,75V ± 20% (vms) : 47Kohm                                                                                                    |                                                   |                                                                                                    |  |
|                     | Jumper Block              | Molex 70203 oder andere kompatible Modells.                                                                                                    |                                                   |                                                                                                    |  |
| BETRIEBSBEDINGUNGEN | Betrieb                   | Temperatur: 5~45°C Feuchte: 10~80%                                                                                                    |                                                   |                                                                                                    |  |
|                     | Almacenamiento            | Temperatur: -25~60°C Feuchte: 10~90%                                                                                                    |                                                   |                                                                                                    |  |
| ALLGEMEIN           | Abmessungen               | 148,2 (B) x 42 (H) x 184 (T) mm (sierring inbegrepen)                                                                                                |                                                   |                                                                                                    |  |
|                     | Gewicht                   | 80 g                                                                                                    |                                                   |                                                                                                    |  |
| ZUVERLÄSSIGKEIT     | MTBF                      | 125.000 POH(Einsatz 20%)                                                                                                    |                                                   |                                                                                                    |  |

" Design und Technische Daten können ohne Ankündigung geändert werden. "